# Verkstadssystemet Andersson Classic

# Nyinstallation - Workgroup

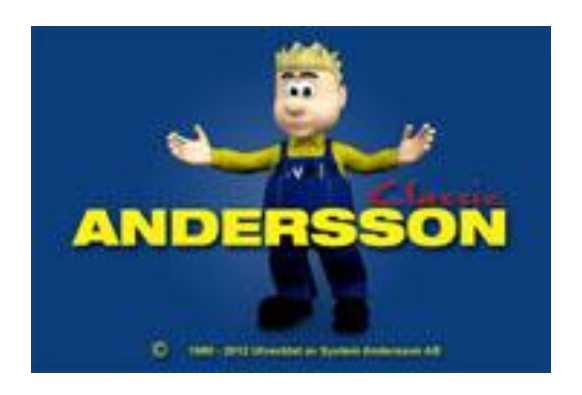

# Innehåll

| Installera Pervasive (Workgroup)    | 3  |
|-------------------------------------|----|
| Inaktivera UAC på Windows Vista     | 3  |
| Inaktivera UAC på Windows 7         | 5  |
| Installera Pervasive Workgroup      | 7  |
| Lägg in licens-nyckel               | 13 |
| Verkstadssystemet Andersson Classic | 14 |
| Windows Vista/Windows 7             | 18 |
| Skapa ODBC-källa (Workgroup)        | 21 |

## **Installera Pervasive (Workgroup)**

Om man har en dator med Windows Vista eller Windows 7 måste man inaktivera UAC-funktionen för att Pervasive ska fungera. Alternativet är att köpa en server version av Pervasive. Kontakta isåfall System Andersson Support 036-570 20 65.

Är UAC redan inaktiverad på datorn eller om du har Windows XP kan du hoppa direkt till "Installera Pervasive (Workgroup) sidan 7.

#### Inaktivera UAC på Windows Vista

Har du Windows 7 installerat, scrolla ner till "Inaktivera UAC på Windows 7" sid 6.

1. Gå in på Kontrollpanelen och välj "Användarkonton"

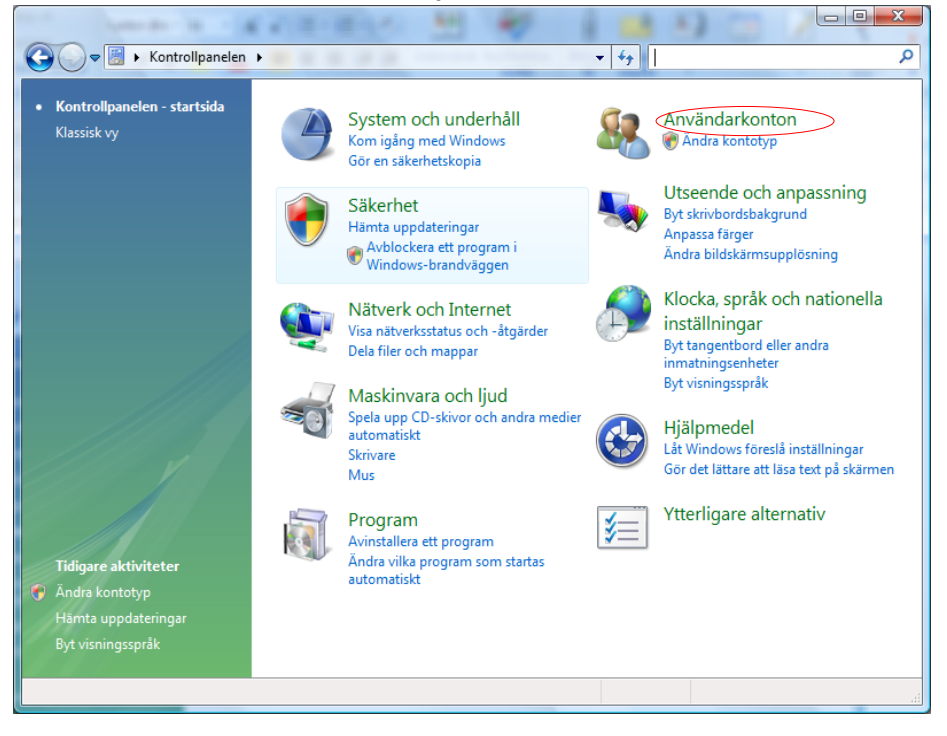

2. Klicka på "Aktivera eller inaktivera Kontroll av användarkonto (UAC)"

| ter al la seconda da la da                                 |                                                                               | x |
|------------------------------------------------------------|-------------------------------------------------------------------------------|---|
| G S 🗢 😣 🕨 Kontrollpanelen                                  | ► Användarkonton ► Användarkonton                                             | ٩ |
| <b>Aktiviteter</b><br>Hantera nätverkslösenord             | Utför ändringar för ditt konto                                                | 0 |
| Hantera filkrypteringscertifikat<br>Konfigurera avancerade | Byt bild                                                                      |   |
| egenskaper för användarprofil<br>Ändra miljövariabler      | Hantera användarkonton                                                        |   |
|                                                            | Tryck ned Ctrl+Alt+Del och välj Ändra lösenord om du vill ändra ditt lösenord |   |
|                                                            |                                                                               |   |
|                                                            |                                                                               |   |
|                                                            |                                                                               |   |
|                                                            |                                                                               |   |
|                                                            |                                                                               |   |
|                                                            |                                                                               |   |
|                                                            |                                                                               | đ |

3. Bocka ur "Skydda datorn med hjälp av Kontroll av användarkoto (UAC) och klicka "OK"

| 0.C grapher                                                                                                    | - and a second second s | Secondary.                                                     | hadred                           |   |
|----------------------------------------------------------------------------------------------------|----------------------------------------------------------------------------------------------------|----------------------------------------------------------------|----------------------------------|---|
| 🕞 🔵 🗢 🍭 « Aktivera eller inaktivera användarkonto                                                                                                    | kontroll                                                                                                    | <b>▼ 4</b> j                                                   | Sök                              | Q |
| Gör datorn säkrare genom att a<br>Med Kontroll av användarkonto (UAC) få<br>rekommenderas låta Kontroll av använda<br>Kydda datorn med hjälp av Kontroll a | uktivera Kontroll av<br>r du hjälp att skydda dat<br>rkonto (UAC) vara aktive<br>av användarkonto (UAC)                                                                                                    | användarkonto<br>orn från obehöriga ä<br>rat för att skydda da | D (UAC)<br>ndringar. Du<br>torn. |   |
|                                                                                                    |                                                                                                    |                                                                | OK Avbryt                        |   |
|                                                                                                    |                                                                                                    |                                                                |                                  |   |
|                                                                                                    |                                                                                                    |                                                                |                                  |   |
|                                                                                                    |                                                                                                    |                                                                |                                  |   |
|                                                                                                    |                                                                                                    |                                                                |                                  |   |

4. Starta om datorn

## Inaktivera UAC på Windows 7

1. Gå in på kontrollpanelen och välj "Användarkonton"

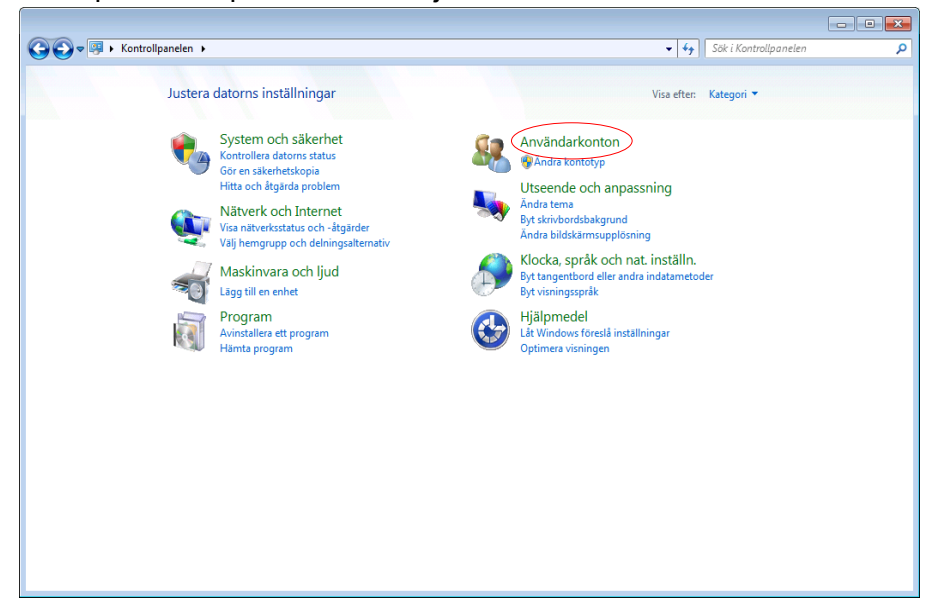

2. Välj "Användarkonton" även i nästa ruta

|                                                                                                    | × |
|----------------------------------------------------------------------------------------------------|---|
| 🚱 🔍 🕫 🔆 Kontrollpanelen > Användarkonton > 🗸 🚽 Sök i Kontrollpanelen                                                                                                    | ٩ |
| Kontrollpanelen - startsida         System och säkehet         Näsknivara och ljud         Program         Användarkonton         Utseende och apassning<br>Klocka, språk och nat.installin,<br>Hjølpmedd    Candra användare åkkomst till den här datom          Ø Candra användare åkkomst till den här datom    Mindex Starts änformationskort som används vid inloggning till onlinetjänster          Biologian         Mindex Konton         Utseende och apassning<br>Klocka, språk och nat.installin,<br>Hjølpmedd    Fopst (32-bitar) |   |

3. Välj "Ändra inställningar för kontroll av användarkonto"

|                                                         |                                                           |                      | - 0 🔀                   |
|---------------------------------------------------------|-----------------------------------------------------------|----------------------|-------------------------|
| 🚱 🔍 🗷 🔖 Kontrollpanelen                                 | Användarkonton     Användarkonton                         | ▼ 4 <sub>2</sub>     | Sök i Kontrollpanelen 🔎 |
| Kontrollpanelen - startsida                             | Gör ändringar i ditt användarkonto                        |                      | (                       |
| Hantera dina<br>autentiseringsuppgifter                 | Byt bild                                                  |                      |                         |
| Länka online-ID:n                                       | Andra inställningar för kontroll av användarkonto         | 🖉 🛛 Karl Moestedt    |                         |
| Hantera dina<br>filkrypteringscertifikat                | 😵 Hantera användarkonton                                  |                      |                         |
| Konfigurera avancerade<br>egenskaper för användarprofil | Tryck ned Ctrl+Alt+Del och välj Ändra lösenord om du vill | ändra ditt lösenord. |                         |
| Ändra miljövariabler                                    |                                                           |                      |                         |
|                                                         |                                                           |                      |                         |
|                                                         |                                                           |                      |                         |
|                                                         |                                                           |                      |                         |

#### 4. Dra ner reglaget i botten och klicka på "OK"

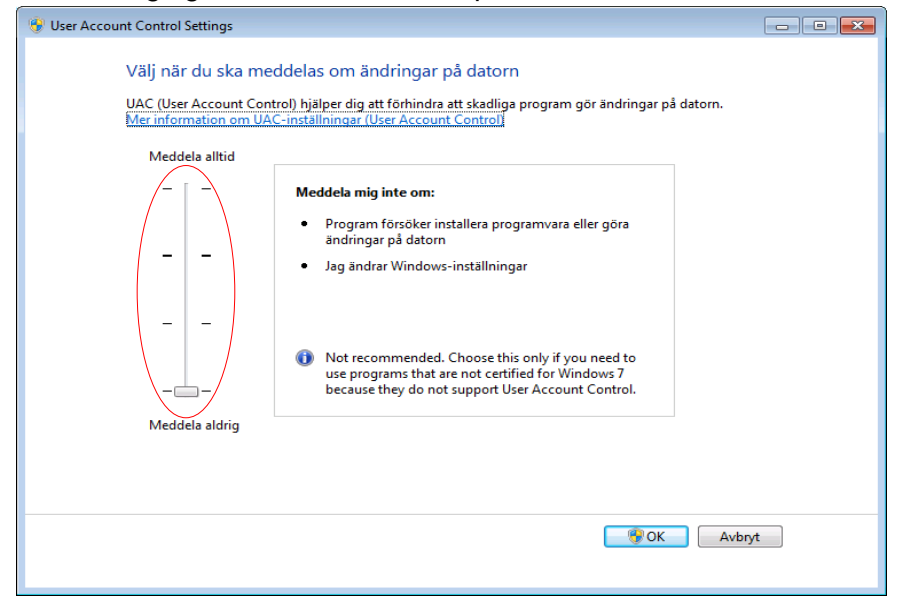

5. Starta om datorn

## Installera Pervasive Workgroup

1. Börja med att stoppa i cd-skivan alternativt packa upp den komprimerade filen till lämplig plats (t.ex. ditt skrivbord).

Dubbelklicka på den nerladdade filen, välj "Kör"

| ppna fil - säkerhetsvarning                                                      |                                                       |                           |
|----------------------------------------------------------------------------------|-------------------------------------------------------|---------------------------|
| Utgivaren kunde inte verifieras. Vill du k<br>programvaran?                      | cöra den här                                          |                           |
| Namn: Pervasive.SQL_8.70 Wo                                                      | rkgroup_Windows.exe                                   |                           |
| Utgivare: Okänd utgivare                                                         |                                                       |                           |
| Typ: Program                                                                     |                                                       |                           |
| Från: C:\Documents and Settin                                                    | igs\Ulhan\Skrivbord\Pvsw                              | ·                         |
|                                                                                  | Kör Avbrut                                            |                           |
| _                                                                                |                                                       |                           |
| ✓ Varna alltid innan den här filen öppnas                                        |                                                       |                           |
| Den här filen har inte en giltig digital sig                                     | gnatur som visar vem som                              |                           |
| publicerat den. Kör bara program från k<br>avgöra vilken programvara som jag kar | källor du litar på. <u>Hur kan.</u><br><u>n köra?</u> | iag                       |
|                                                                                  |                                                       |                           |
| lj "Unzip"                                                                       |                                                       |                           |
| 'inZip Self-Extractor - Pervasive.SQL_                                           | _8.70_Wo 🔀                                            |                           |
| o unzip all files in this self-extractor file to the                             | Unzio                                                 |                           |
| pecified folder press the Unzip button.                                          |                                                       |                           |
| Inzip to <u>f</u> older:                                                         | Run <u>W</u> inZip                                    |                           |
| QL_8.70_Workgroup_Windows                                                        | <u>C</u> lose                                         |                           |
| Qverwrite files without prompting                                                | About                                                 |                           |
| When done unzipping open:                                                        |                                                       |                           |
| .\setup.exe                                                                      | <u>H</u> elp                                          |                           |
|                                                                                  |                                                       |                           |
| inZip Self-Extractor - Pervasive.SQL_                                            | 8.70_Wo 🔀                                             |                           |
| o unzip all files in this self-extractor file to the                             | Unzip                                                 |                           |
| pecified folder press the Unzip button.                                          | D                                                     |                           |
| Inzip to <u>f</u> older:                                                         |                                                       |                           |
| c:\Install\Pervasive.SQL_8.70_V                                                  | <u>C</u> lose                                         |                           |
| Qverwrite files without prompting                                                | About                                                 | WinZip Self-Extracto      |
| When done unzipping open:                                                        |                                                       | 95 file(s) unzipped succe |
| \setun exe                                                                       |                                                       | (-)                       |
| . iterapiene                                                                     |                                                       |                           |

2. Gå in på skivan och dubbelklicka på "Setup". Från ZIP-filen startas programmet automatiskt.

Har du Windows Vista eller Windows 7 som operativsystem, högerklicka på "Setup" och välj "Run as Administrator"

#### 3. Klicka "Next"

| Pervasive.SQL V8 Worl | kgroup (SP3) (Build 014) 🛛 🛛 🔀                                                                                                    |
|-----------------------|----------------------------------------------------------------------------------------------------|
| PERVASIVE SQL         | Welcome to the Pervasive.SQL V8 Workgroup (SP3) installation.<br>It is strongly recommended that you exit all Windows programs<br>before running this Setup program.<br>Click Cancel to quit Setup and then close any programs you<br>have running. Click Next to continue with the Setup program.<br>WARNING: This program is protected by copyright law and<br>international treaties. |
|                       | portion of it, may result in severe civil and criminal penalties, and will be prosecuted to the maximum extent possible under law.                                                                                                    |
|                       | <u>Next</u> > Cancel                                                                                                    |

#### 4. Klicka "Yes"

| Pervasive.SQL V8 Workgroup (SP3) License Agreement                                                                                                    | × |
|----------------------------------------------------------------------------------------------------|---|
| Please read the following License Agreement. Press the PAGE DOWN key to se<br>the rest of the agreement.                                                                                                    | e |
| Pervasive Software Inc. Pervasive.SQL License Agreement<br>For Pervasive.SQL V8 Workgroup                                                                                                    | ^ |
| IMPORTANT: DO NOT INSTALL THE ENCLOSED SOFTWARE UNTIL YOU HAVE<br>READ THIS LICENSE AGREEMENT ("AGREEMENT"). BY INSTALLING THE<br>SOFTWARE, OR AUTHORIZING ANY OTHER PERSON TO DO SO, YOU, AND<br>SUCH OTHER PERSON, IF APPLICABLE, ACCEPT THE TERMS AND CONDITIONS<br>OF THIS LICENSE AGREEMENT. IF YOU DO NOT AGREE TO THE TERMS OF THIS<br>LICENSE AGREEMENT, RETURN THE ENTIRE PACKAGE WITHIN TEN DAYS OF<br>PURCHASE FOR A REFUND. |   |
| 1. DEFINITIONS.<br>1.1 "Pervasive" means Pervasive Software Inc., a Delaware corporation, 12365 Riata<br>Trace Parkway, Building B, Austin, Texas (U.S.A.) 78727.                                                                                                    | * |
| Do you accept all the terms of the preceding License Agreement? If you choose No, Setu<br>will close. To install Pervasive.SQL V8, you must accept this agreement.                                                                                                    | P |
| < <u>B</u> ack <u>Y</u> es <u>N</u> o                                                                                                    |   |

5. Välj "Typical" och klicka "Next"

| Pervasive.SQL V8 Wor | kgroup (SP3) Setup Type                                                                                                    | × |
|----------------------|----------------------------------------------------------------------------------------------------|---|
| PERVASIVE.SQL        | Click the type of Setup you prefer, then click Next.                                                                                                    |   |
|                      | Custom<br>Typical                                                                                                    |   |
|                      | Description<br>Recommended for most users. Installs all components<br>including Transactional and Relational Interfaces, Client<br>Requesters, Utilities and Online Documentation. |   |
|                      | < <u>B</u> ack <u>N</u> ext > Cancel                                                                                                    |   |

#### 6. Klicka "Next"

| Pervasive.SQL V8 Worl | cgroup (SP3) Installation Directory 🛛 🔀                                                                                                    |
|-----------------------|----------------------------------------------------------------------------------------------------|
| PERVASIVE.SQL         | Please enter the directory where Pervasive.SQL V8 is installed.<br>Click Next to use the Default Destination Directory; click Browse<br>to change the default directory. |
| 8 8 V<br>8 8 V        | Destination Folder C:\PVSW Browse                                                                                                    |
|                       | < <u>B</u> ack <u>Next</u> > Cancel                                                                                                    |

7. Klicka "Install"

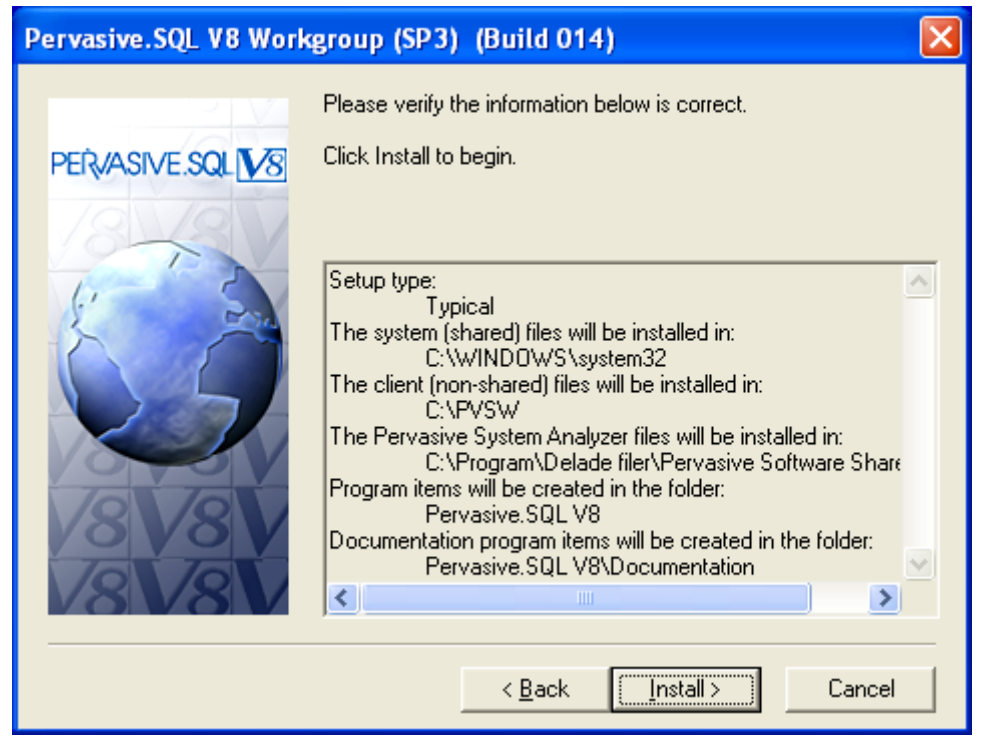

8. Om ni kör ett operativsystem som är 64-bitars kan nedanstående meddelande komma upp, klicka då bara "OK" och gå vidare

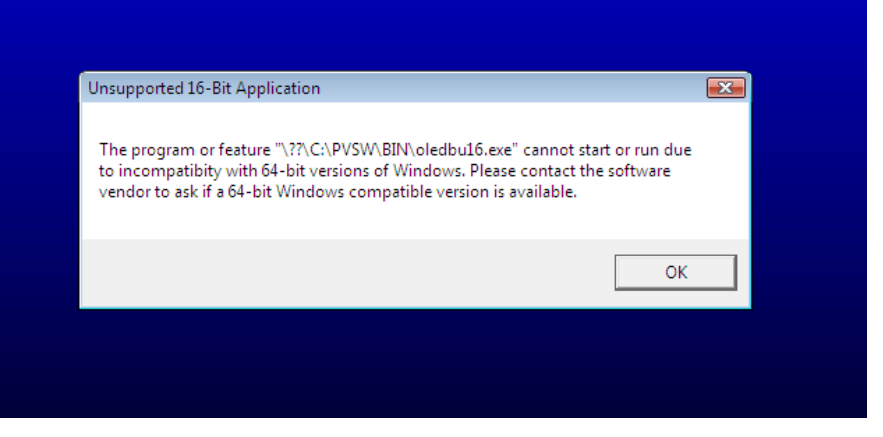

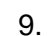

| Installing Pervasive.SOL Engine<br>c\pvsw\bin\w3sqlmgr.dll<br>8 %<br>Cancel  | ervasive.SQL | V8 WOrk | group (SP3)                                             |              |  |
|------------------------------------------------------------------------------|--------------|---------|---------------------------------------------------------|--------------|--|
| Installing Pervasive.SQL Engine<br>c\pvswbin\w3sqlmgr.dll<br>Cancel          |              |         |                                                         |              |  |
| Installing Pervasive.SQL Engine<br>c:\pvsw\bin\w3sqlmgr.dll<br>8 %<br>Cancel |              |         |                                                         |              |  |
| Installing Pervasive.SQL Engine<br>c:\pvsw\bin\w3sqlmgr.dll<br>8 %<br>Cancel |              |         |                                                         |              |  |
|                                                                              |              |         | Installing Pervasive.SQL Er<br>c:\pvsw\bin\w3sqImgr.dll | ngine<br>8 % |  |
|                                                                              |              |         | [                                                       | Cancel       |  |

10. Klicka "Finish"

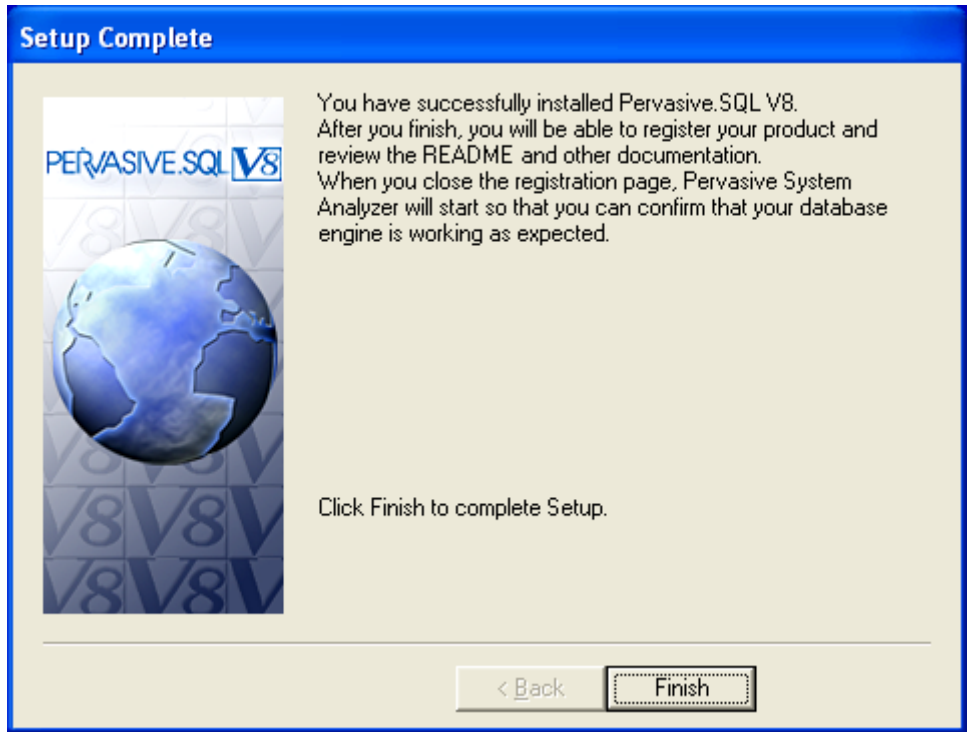

11. När installationen är klar kommer nedanstående ruta att öppnas. Stäng ner den med krysset.

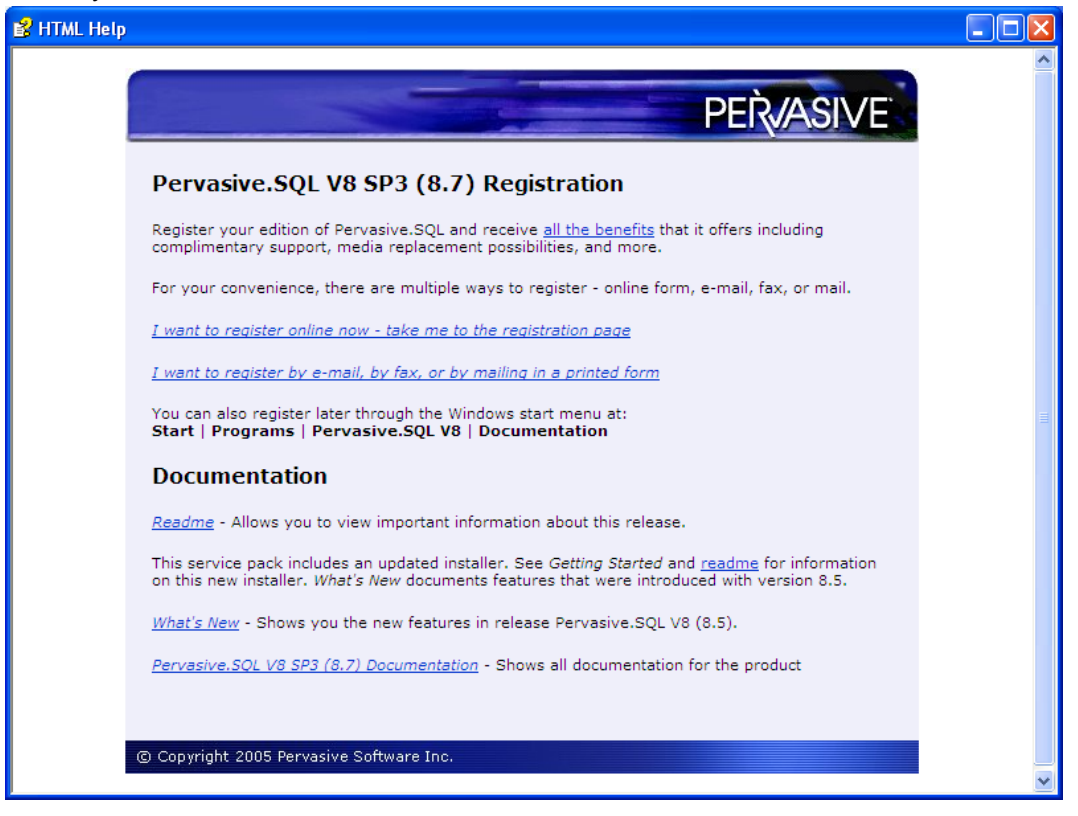

12. Klicka "Avbryt"

| Pervasive System Analyzer 🔀                                                                                                    |
|----------------------------------------------------------------------------------------------------|
| Test Transactional Engine         The transactional engine is about to be tested to verify it is working properly.                                                                                                    |
| <ul> <li>I do ngt want to run the transactional tests.</li> <li>I want to run the transactional tests.</li> <li>Please select the samples directory on the server where your database engine is installed.</li> <li>C:\FVSW\samples</li> <li>Please select the tests you would like to perform on the transactional engine.</li> <li>I greate Data File (write access required)</li> <li>Read Data File</li> <li>Update Data (write access required)</li> <li>Insert Data (write access required)</li> </ul> |
| < <u>F</u> öregående <u>N</u> ästa > Avbryt Hjälp                                                                                                    |

 13. Vid nyinstallation erhålls endast en temporär licens som slutar att fungera inom 30 dagar. Har ni ingen licens-nyckel, ring support på 036-14 20 65

## Lägg in licens-nyckel

1. Gå in på Start -> Alla program -> Pervasive SQL V8 -> Other Utilities -> Licens administrator

|                       |                                                                                                    |                         | Sec. 1              |                    |
|-----------------------|----------------------------------------------------------------------------------------------------|-------------------------|---------------------|--------------------|
| Ulrika Hangasır       | Ange programåtkomst och standard     Windows Catalog     Windows Lindate                                         | lprogram                | -                   | -                  |
| F-post                | m Autostart<br>m Spel                                                                                            |                         |                     |                    |
| Microsoft Word        | Filienon     Filienon     Filienon     Filienon     Filienon     Filienon     Filienon     Filienon     Filienon |                         |                     |                    |
| Event                 | Windows Media Player     Windows Media Player     Windows Messenger     Windows Movie Maker                      |                         | E Gateway Locato    | pr                 |
| Microsoft Access      | Microsoft Office                                                                                                 |                         | 🔔 License Administr | rator              |
| 🕑 Windows Media Playe | Adobe Reader 9                                                                                                   | Cocumer Documer         | htation             | Plats: C:\PVSW\Bin |
| Upptäck Windows XP    | Crystal Reports Tools                                                                                            | Logs     Other Ut       | ilities             | itor               |
| Alla program 👂        | Systemandersson     Pervasive.SQL V8                                                                             | Control C               | a Manager           |                    |
|                       | 🖉 Logga ut 🔘 Stäng                                                                                               | av <b>En a se antik</b> |                     |                    |
| ଣ Start 🛛 🖉 ể         |                                                                                                    |                         |                     |                    |

2. Fyll i siffer- och bokstavskombinationen i de fyra tomma rutorna och klicka på "Apply License Key"

| æ | Pervasive Software Licen                                                                       | se Administr                                        | ator - ULRI                | <b>KA-VIRTUELL</b>                                 |                           |                           |
|---|------------------------------------------------------------------------------------------------|-----------------------------------------------------|----------------------------|----------------------------------------------------|---------------------------|---------------------------|
|   | Computer Name<br>ULRIKA-VIRTUELL                                                               |                                                     | Conne                      | ct <u>S</u> elect                                  | t Engine                  |                           |
|   | License Key<br>Applied Licenses                                                                |                                                     |                            | Apply L                                            | icense Key                |                           |
|   | Product<br>Pervasive.SQL V8 Server<br>Pervasive.SQL V8 Workgroup<br>Pervasive.SQL V8 Workgroup | License Type<br>Temporary<br>Temporary<br>Permanent | User Count<br>20<br>5<br>5 | Expiration Date<br>2009-10-25<br>2009-10-25<br>n/a | Vendor App<br>0<br>0<br>0 | dication 0<br>0<br>0<br>0 |
|   | Hide Expired                                                                                   |                                                     | Re                         | move License                                       | Refresh                   | <u>H</u> elp              |

## Verkstadssystemet Andersson Classic

- 1. Ladda hem filen AnderssonClassic\_2012.exe spara dem på lämpligt ställe, exempelvis skrivbordet
- 2. Dubbelklicka på filen AnderssonClassic\_2012.exe

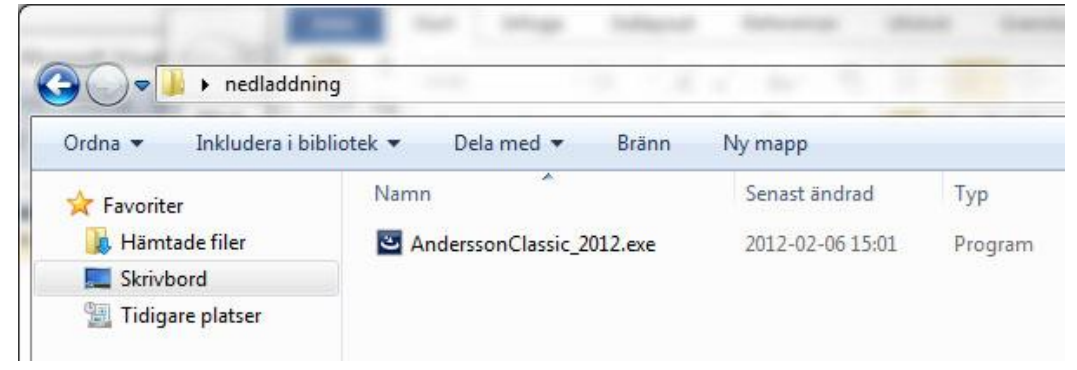

3.

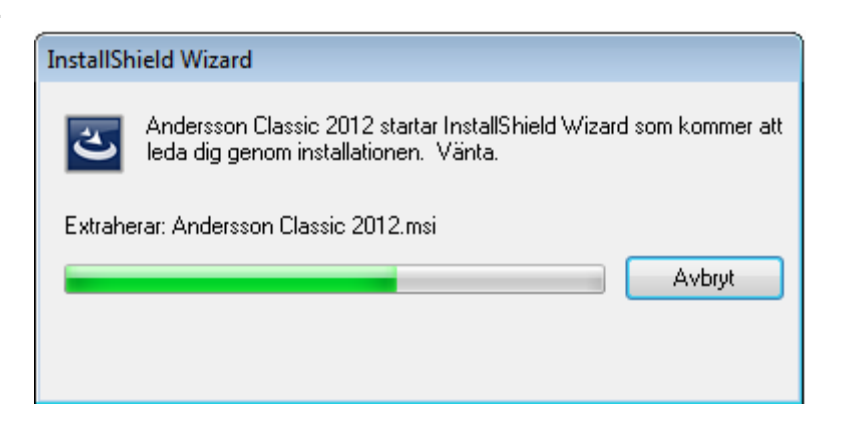

4. Klicka på "Nästa"

| Andersson Classic 2012 - InstallShield Wiz | ard 🛛 🛃                                                                                                    |
|--------------------------------------------|----------------------------------------------------------------------------------------------------|
| Andersson Classic 2012 - InstallShield Wiz | Välkommen till InstallShield Wizard för Andersson Classic 2012.<br>InstallShield Wizard kommer att installera Andersson Classic 2012 på datorn. Klicka på<br>Nästa för att fortsätta. |
| InstallShield                              | < <u>B</u> akåt <u>Nästa</u> > Avbryt                                                                                                    |

5. Fyll i Användarnamn och företagsnamn. Klicka på "Nästa"

| Andersson Classic 2012 - Install        | Shield Wizard                                                                                                    |
|-----------------------------------------|----------------------------------------------------------------------------------------------------|
| Kundinformation<br>Ange dina uppgifter. |                                                                                                    |
|                                         | Användarnamn:<br>Patric<br>Företagsnamn:<br>SA<br>Installera det här programmet åt:<br>© Valfri användare av den här datorn (alla användare)<br>© Bara åt mig (Patric) |
| InstallShield                           | < <u>B</u> akåt <u>N</u> ästa > Avbryt                                                                                                    |

6. Markera "Nyinstallation" och klicka på "Installera"

| Andersson QwickMPS 2012 - Install                               | Shield Wizard                                                                                | ×                                           |
|-----------------------------------------------------------------|----------------------------------------------------------------------------------------------|---------------------------------------------|
| <b>Installationstyp</b><br>Välj den installationstyp som bäst s | tämmer överens med dina behov.                                                               |                                             |
|                                                                 | Klicka på den installationstyp som du föredrar.<br>Anpassad<br>Nyinstallation<br>Uppdatering | Beskrivning<br>Nyinstallation utan datamapp |
| InstallShield                                                   | < <u>B</u> akåt Installera >                                                                 | Avbryt                                      |

#### 7. Programmet installeras

| Andersson Classic 2012 - InstallShield | Nizard 🔀                                                   |
|----------------------------------------|------------------------------------------------------------|
| Status för installationen              |                                                            |
|                                        | InstallShield(R)-guiden installerar Andersson Classic 2012 |
|                                        | Bekräftar installation                                     |
| InstallShield                          |                                                            |

8. Installationen är klar, klicka på "Slutför"

| Andersson Classic 2012 - InstallShi | eld Wizard                                                                                                |
|-------------------------------------|----------------------------------------------------------------------------------------------------|
|                                     |                                                                                                    |
|                                     | InstallShield Wizard är färdig                                                                            |
|                                     | InstallShield Wizard har installerat Andersson Classic 2012. Klicka på Slutför för att avsluta<br>guiden. |
|                                     |                                                                                                    |
| InstallShield                       | < <u>B</u> akåt Slutför Avbryt                                                                            |

Om du har Windows XP på din dator hoppar du nu ner till punkt 12 på sidan 17

#### Windows Vista/Windows 7

- Har du Windows Vista eller Windows 7 installerat måste du ändra rättigheterna på Winmps där Andersson är installerat. Har du Windows XP kan du hoppa direkt till punkt 12. Guiden är gjord för ett engelskt operativsystem. Har du svenskt är benämningen på knapparna annorlunda men utförandet är detsamma.
- Gå in på utforskaren och gå in på C:\program, högerklicka på mappen "Winmps" och välj "Properties" Har du ett engelskt operativsystem går du in på C:\Program Files\ och har du ett 64-bitars operativsystem går du in på C:\Program (x86)\

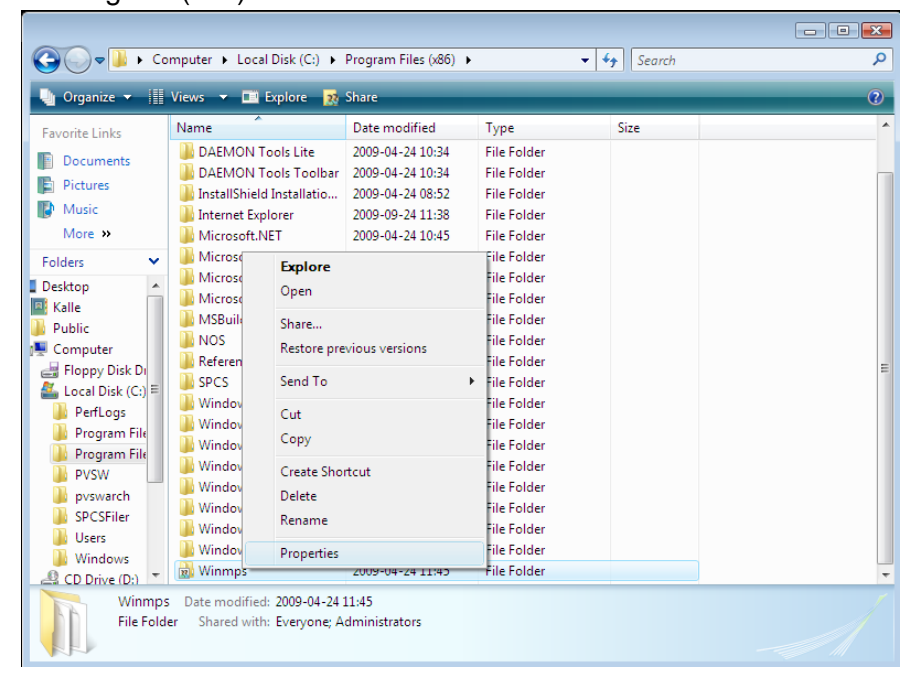

3. Välj fliken "security" och klicka där på "Edit"

| 눬 Winmps Properties 🛛 💌                                |
|--------------------------------------------------------|
| General Shating Security Previous Versions Customize   |
| Object name: C:\Program Files (x86)\Winmps             |
| Group or user names:                                   |
| Screator owner                                         |
| & SYSTEM                                               |
| & Administrators (Vistax64\Administrators)             |
| 1 leare (Aietav&A)   leare)                            |
|                                                        |
| To change permissions, click Edit.                     |
| Permissions for CREATOR<br>OWNER Allow Deny            |
| Full control                                           |
| Modify                                                 |
| Read & execute =                                       |
| List folder contents                                   |
| Read                                                   |
| Write                                                  |
| For special permissions or advanced settings, Advanced |
| Learn about access control and permissions             |
| OK Cancel Apply                                        |

4. Markera "Users" i den övre rutan, sen klickar du i "Allow" vid "Modify" i den nedre rutan. Klicka sen på "OK" för att stänga fönstret.

| Permissions for Winmps           |                             |
|----------------------------------|-----------------------------|
| Security                         |                             |
| Object name: C:\Program Files    | (x86)\Winmps                |
| Group or user names:             |                             |
| & CREATOR OWNER                  |                             |
| SYSTEM                           |                             |
| Administrators (Vistax64\Adn     | inistrators)                |
| Users (Vistax64\Users)           |                             |
| and Installer                    |                             |
|                                  |                             |
|                                  | A <u>d</u> d <u>R</u> emove |
| Permissions for Users            | Allow Deny                  |
| Full control                     |                             |
| Modify                           |                             |
| Read & execute                   |                             |
| List folder contents             |                             |
| Read                             | ▼ □ ▼                       |
| Learn about access control and p | emissions                   |
| ОК                               | Cancel Apply                |

5. Gå in på lokal disk C:\Program\Winmps och dubbelklicka på filen QMpsLoc.ini. Har du ett engelskt operativsystem går du in på C:\Program Files\Winmps och har du ett 64-bitars operativsystem går du in på C:\Program (x86)\Winmps

| 😂 Winmps                                                                      |                                   |                   |          |
|-------------------------------------------------------------------------------|-----------------------------------|-------------------|----------|
| <u>A</u> rkiv <u>R</u> edigera Vi <u>s</u> a <u>F</u> avoriter <u>V</u> erkty | g <u>H</u> jälp                   |                   | <b></b>  |
| 🚱 Bakåt 🝷 💮 🚽 🏂 🔎 Sök                                                         | 🍋 Mappar                          |                   |          |
| Adress 🛅 C:\Program\Winmps                                                    |                                   | 💌 🄁               | 5å till  |
| Mappar ×                                                                      | Namn 🔺                            | Storlek           | T 🔨      |
| 🛅 NetMeeting 🛛 📉                                                              | PiaTP.rpt                         | 28 kB             | CI       |
| 🛅 Onlinetjänster                                                              | 💾 PlockLista.rpt                  | 26 kB             | G        |
| 🚞 Outlook Express                                                             | 🔤 PlockLista.ttx                  | 1 kB              | Τ.       |
| 표 🚞 Seagate Software                                                          | Qmps01.dll                        | 279 kB            | ۲٩       |
| 🗉 🚞 Windows Media Player 🔚                                                    | MpsLoc.Ini                        | 1 kB              | Kc       |
| 🚞 Windows Messaging 🗧                                                         | QTLogg.ini                        | 148 kB            | Kc       |
| 🗉 🧰 Windows NT                                                                | Raderafile Typ: Konfigurationsins | tällningar 59 kB  | ۲ſ       |
| 🖃 🧰 Winmps                                                                    | Rapportse Senast ändrad: 2009-    | 04-24 09:22 96 kB | A        |
| 🛅 Bilder                                                                      | Reservati                         | 27 kB             | G        |
| 🗉 🧰 Data                                                                      | 💾 SBGraf.rpt                      | 225 kB            | G        |
| 🚞 Logotype                                                                    | 💾 Scanbild.rpt                    | 37 kB             | CI       |
| 🗉 🚞 xerox                                                                     | SenasteArtTrans.rpt               | 26 kB             | G        |
| 🗉 🚞 PVSW                                                                      | SPCSDLL.dll                       | 1 494 kB          | Pt       |
| 🗉 🚞 WINDOWS                                                                   | 🔛 Stycklista.rpt                  | 52 kB             | 0        |
| 🗉 🥝 DVD-enhet (D:) 🚃                                                          | Svenska.ini                       | 4 kB              | Ko       |
|                                                                               | Terminal.ini                      | 2 kB              | Kr 🎽     |
| Tup: Kopfig watersigställningar Separt ändrad: 2                              | 2000 04 270 buto                  | r datara          | <u> </u> |
| Typ: Konngurationsinstaliningar Senast andrad: 2                              | 2009-04-1379 byte 🛛 🥑 Den hal     | ruatorn           |          |

6. Ändra sökvägen så den pekar på Er databas. Det är viktigt att man avslutar sökvägen med ett \ tecken

| 📕 QMpsLoc.Ini - Anteckningar                                              |   |
|---------------------------------------------------------------------------|---|
| <u>A</u> rkiv <u>R</u> edigera Forma <u>t</u> Vi <u>s</u> a <u>H</u> jälp |   |
| [Path]<br>DataPath=(:\Program Files\Winmps\data\                          | ^ |
| [OrderImport]<br>OrderPath=                                               |   |
| OrderFilImp = OrderExp.txt<br>OrderFilExp = OrderExport.txt               |   |
| ArtikelFilImp = Artikel.txt<br>KundFilImp = Kund.txt                      |   |
| OrderExpPyr = pyrorder.dat                                                |   |
| [Kommunikation]<br>Overforing=0<br>APISTART=0                             | Ξ |
|                                                                           |   |
| [License]                                                                 |   |
| Terminalid=1                                                              |   |
|                                                                           | _ |
| Kontor = 0<br>Sonakril - Svanska ini                                      |   |
|                                                                           |   |

## Skapa ODBC-källa (Workgroup)

### 1.

#### 32-bitars

Gå in på Kontrollpanelen -> Administrationsverktyg -> Datakällor (ODBC)

#### 64-bitars

Gå till C:\WINDOWS\Syswow64\odbcad32

2. Välj fliken System-DSN och klicka på "Lägg till ..."

| ODBC - Admir                                                                                                    | nistrera d | latakälla              |                         | <b>—</b>           |
|----------------------------------------------------------------------------------------------------|------------|------------------------|-------------------------|--------------------|
| Spåming                                                                                                    |            | Anslutningspoo         | plning                  | Om                 |
| Användar-DS                                                                                                    | N          | System-DSN             | Fil-DSN                 | Drivrutiner        |
| Datakällor för <u>s</u> ys                                                                                                    | stem:      |                        |                         |                    |
| Namn                                                                                                    | Drivrutin  |                        |                         | Lägg till          |
| DefaultDB                                                                                                    | Pervasive  | e ODBC Engine Interfac | e                       | <u>T</u> a bort    |
| DEMODATA                                                                                                    | Pervasive  | e ODBC Engine Interfac | e                       | Konfigurera        |
|                                                                                                    |            |                        |                         | <u>Nonligurera</u> |
|                                                                                                    |            |                        |                         |                    |
|                                                                                                    |            |                        |                         |                    |
|                                                                                                    |            |                        |                         |                    |
|                                                                                                    |            |                        |                         |                    |
| En ODBC-datakälla för system lagrar information om hur du ansluter till den angivna dataprovidem. Datakällor för system är synliga för alla användare på denna dator, inklusive NT-tjänster. |            |                        |                         |                    |
|                                                                                                    |            | OK Avb                 | r <b>yt</b> <u>V</u> er | kställ Hjälp       |

|  | Namn<br>Microsoft Paradox-Treiber (*.db )<br>Microsoft Text Driver (*.txt; *.csv)<br>Microsoft Visual FoxPro Driver<br>Microsoft Visual FoxPro-Treiber<br>Pervasive ODBC Client Interface<br>Pervasive ODBC Engine Interface<br>SQL Server<br>SQL Server<br>SQL Server Native Client 10.0 |  |
|--|----------------------------------------------------------------------------------------------------|--|
|--|----------------------------------------------------------------------------------------------------|--|

3. Välj "Pervasive ODBC Engine Interface" och kicka på "Slutför"

4. Skriv "Winmps" i "Data Source Name"

Klicka på "Options..."

Kryssa i "Use OEM/ANSI Conversion" och klicka "OK"

| Pervasive ODBC Er                                 | ngine DSN Setup                           |                                                                                                |
|---------------------------------------------------|-------------------------------------------|------------------------------------------------------------------------------------------------|
| Data <u>S</u> ource Name:<br><u>D</u> escription: | Winmps<br>Pervasive ODBC Engine Interface | OK<br>Cancel                                                                                   |
|                                                   | Options                                   | Iest                                                                                           |
| Database                                          |                                           | Help<br>Options                                                                                |
| Database <u>N</u> ame:                            |                                           | DSN <u>O</u> pen Mode<br><u>Normal</u> <u>Accelerated</u><br><u>Read Only</u> <u>Exclusive</u> |
| Klicka på "Create.                                |                                           | Use DEM/ANSI Conversion<br>OK Cancel Help                                                      |

5. Skriv in "winmps" i "Database Name"

Klicka på "Browse..." och sök upp din databas. Sökvägen måste vara en UNCsökväg, ex. <u>\\server\andersson\data</u>. Du hittar den på en dator med ett fungerande Andersson under Arkiv -> Inställningar, fliken "Grundinställningar" och "Sökväg till datamapp" .

#### Klicka "OK"

| Create Database                                                        | ×            |  |  |  |  |  |
|------------------------------------------------------------------------|--------------|--|--|--|--|--|
|                                                                        |              |  |  |  |  |  |
| Database <u>N</u> ame: winmps                                          | OK           |  |  |  |  |  |
| ✓ Integrity Enforced                                                   | Cancel       |  |  |  |  |  |
| Btrieve security policy: Classic (OS authentication and authorization) | <u>H</u> elp |  |  |  |  |  |
| Dictionary Location C:\Program\winmps\Data Browse                      |              |  |  |  |  |  |
| Data <u>F</u> ile Locations                                            |              |  |  |  |  |  |
| C:\Program\winmps\Data                                                 |              |  |  |  |  |  |
|                                                                        |              |  |  |  |  |  |
|                                                                        |              |  |  |  |  |  |

6. Klicka på "Test" för att testa så att kopplingen fungerar. Klicka dig sedan ur alla rutor med "OK"

| Pervasive ODBC Engine DSN Setup |                                 |          | ×               |                        |
|---------------------------------|---------------------------------|----------|-----------------|------------------------|
| Data <u>S</u> ource Name:       | Winmps                          | (        | ж               |                        |
| Description:                    | Pervasive UDBC Engine Interface |          | est             |                        |
| Database                        |                                 | <u> </u> | elp<br>Test Cor | nection                |
| Database <u>N</u> ame:          | <u>Create</u>                   |          | į)              | Connection successful! |
|                                 |                                 |          |                 | OK ]                   |

7. Kontrollera ODBC-kopplingen genom System Andersson

Öppna Verkstadssystemet Andersson QwickMPS Gå in på Program -> Stämplingar Kommer aktuella stämplingar upp är ODBC-kopplingen rätt uppsatt.